## SERVICE MODE LIST

This unit is provided with the following SERVICE MODES so you can repair, examine and adjust easily.

To enter to the SERVICE MODE function, press and hold both buttons simultaneously on the main unit and on the remote control for more than a the standard time in the appropriate condition. (See below chart.)

| Set<br>Condition | Set Key                | Remocon<br>Key | Standard<br>Time | Operations                                                                                                    |  |  |  |  |  |  |  |  |
|------------------|------------------------|----------------|------------------|----------------------------------------------------------------------------------------------------|--|--|--|--|--|--|--|--|
| Power ON         | VOL. DOWN<br>(Minimum) | 0              | 2 sec.           | Releasing of V-CHIP PASSWORD.                                                                                                    |  |  |  |  |  |  |  |  |
| Power ON         | VOL. DOWN<br>(Minimum) | <br>  1        | 2 sec.           | Initialization of factory TV data.<br>NOTE: If you set factory initialization, the memories are reset<br>such as the channel setting, and the POWER ON total<br>hours. |  |  |  |  |  |  |  |  |
| Power ON         | VOL. DOWN<br>(Minimum) | 6              | 2 sec.           | Can be checked of the INITIAL DATA of MEMORY IC.<br>Refer to the "WHEN REPLACING EEPROM (MEMORY) IC".                                                                  |  |  |  |  |  |  |  |  |
| Power ON         | VOL. DOWN<br>(Minimum) | 8              | 2 sec.           | Check of the SUM DATA and MICON VERSION on the screen.<br>Refer to the "WHEN REPLACING EEPROM (MEMORY) IC".                                                            |  |  |  |  |  |  |  |  |
| Power ON         | VOL. DOWN<br>(Minimum) | 9              | 2 sec.           | Display of the Adjustment MENU on the screen.<br>Refer to the "ELECTRICAL ADJUSTMENT"<br>(On-Screen Display Adjustment).                                               |  |  |  |  |  |  |  |  |

## WHEN REPLACING EEPROM (MEMORY) IC

### CONFIRMATION OF CHECK SUM, POWER ON TOTAL HOURS AND MICON VERSION

Initial total of MEMORY IC, POWER ON total hours and MICON VERSION can be checked on the screen. Total hours are displayed in 16 system of notation.

#### NOTE: If you set a factory initialization, the total hours is reset to "0". Please refer to "CONFIRMATION OF INITIAL DATA" when SUM DATA is not corresponding.

- 1. Turn on the POWER, and set to the TV mode.
- 2. Set the VOLUME to minimum.
- 3. Press both VOL. DOWN button on the set and Channel button (8) on the remote control for more than 2 seconds.
- 4. After the confirmation of each check sum, turn off the power.

NOTE: The each item value might be different according to each set.

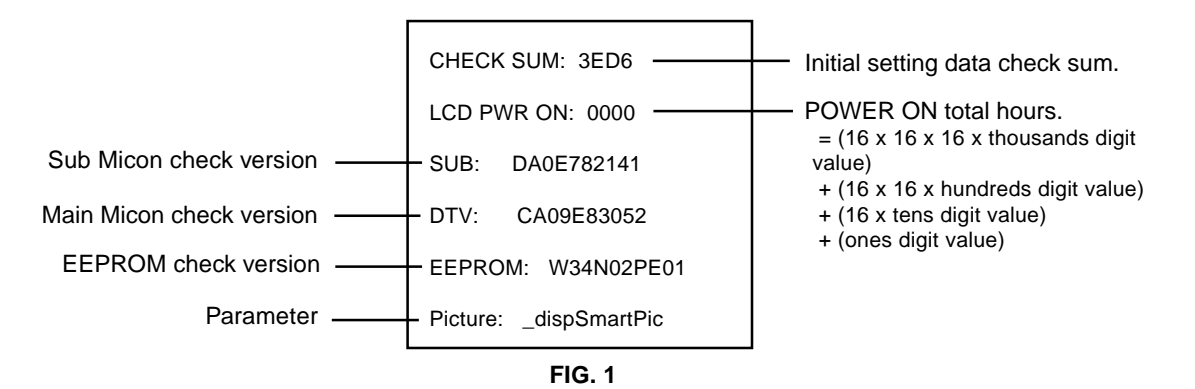

### CONFIRMATION OF INITIAL DATA

If a service repair is undertaken where it has been required to change the MEMORY IC, the following steps should be taken to ensure correct data settings while making reference to INITIAL SETTING TABLE (Attached "INITIAL DATA").

- 1. Turn on the POWER, and set to the TV mode.
- 2. Set the VOLUME to minimum.
- 3. Press both VOL. DOWN button on the set and Channel button (6) on the remote control for more than 2 seconds. ADDRESS and DATA should appear as FIG 2.

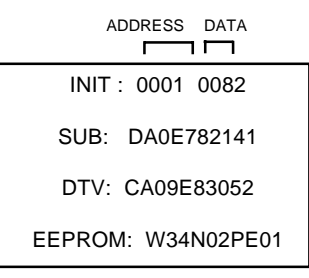

#### FIG. 2

- 4. ADDRESS is now selected and should "blink". Using the UP/DOWN buton on the remote, step through the ADDRESS until required ADDRESS to be changed is reached.
- 5. Press LEFT/RIGHT button to select DATA. When DATA is selected, it will "blink".
- 6. Again, step through the DATA using UP/DOWN button until required DATA value has been selected.
- 7. Pressing LEFT/RIGHT button will take you back to ADDRESS for further selection if necessary.
- 8. Repeat steps 4 to 6 until all data has been checked.
- 9. When satisfied correct DATA has been entered, turn POWER off (return to STANDBY MODE) to finish DATA input.

#### After the data input, set to the initializing of shipping.

10. Turn on the POWER, and set to the TV mode.

- 11. Press both VOL. DOWN button on the set and Channel button (1) on the remote control for more than 2 seconds.
- 12. After the finishing of the initializing of shipping, the unit will turn off automatically.

The unit will now have the correct DATA for the new MEMORY IC.

# **ELECTRICAL ADJUSTMENTS**

### **1. ADJUSTMENT PROCEDURE**

Read and perform these adjustments when repairing the circuits or replacing electrical parts or PCB assemblies.

#### CAUTION

- Use an isolation transformer when performing any service on this chassis.
- When removing a PCB or related component, after unfastening or changing a wire, be sure to put the wire back in its original position.
- When you exchange IC and Transistor with a heat sink, apply silicon grease **(YG6260M)** on the contact section of the heat sink. Before applying new silicon grease, remove all the old silicon grease. (Old grease may cause damages to the IC and Transistor).

# Prepare the following measurement tools for electrical adjustments.

1. Pattern Generator

#### **On-Screen Display Adjustment**

- 1. Set the VOLUME to minimum.
- 2. Press the VOL. DOWN button on the set and the channel button (9) on the remote control for more than 2 seconds to display adjustment mode on the screen as shown in **Fig. 1-1**.

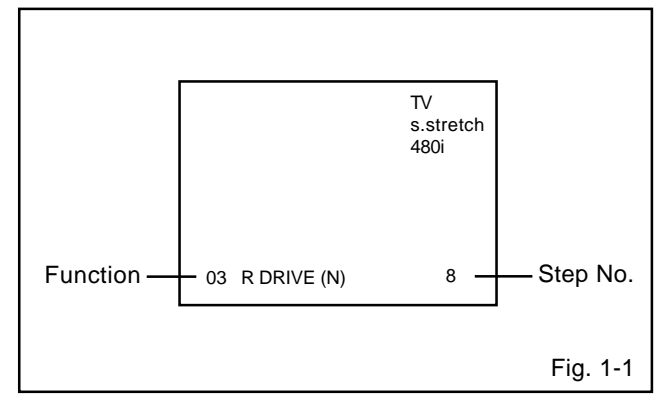

- Use the UP/DOWN button or Channel button (0-9) on the remote control to select the options shown in Fig. 1-2.
- 4. Press the MENU button on the remote control to end the adjustments.
- To display the adjustment screen for TV, AV, COMPONENT, HDMI and PC mode, press the INPUT button on the remote control.
- 6. Receive the DIGITAL broadcasting.
- 7. To display the adjustment screen for DTV mode, select the digital channel.
- Press the VOL.DOWN button on the set and the channel
  (9) on the remote control for more than 2 seconds.

| NO. | FUNCTION       | NO. | FUNCTION        |
|-----|----------------|-----|-----------------|
| 03  | R DRIVE(N)     | 31  | BAK LIGHT MIN   |
| 04  | R CUTOFF(N)    | 32  | BRIGHTNESS CENT |
| 05  | G DRIVE(N)     | 33  | BRIGHTNESS MAX  |
| 06  | G CUTOFF(N)    | 34  | BRIGHTNESS MIN  |
| 07  | B DRIVE(N)     | 35  | TINT            |
| 08  | B CUTOFF(N)    | 36  | SHARP H1 MAX    |
| 09  | R DRIVE(C)     | 37  | SHARP H1 MIN    |
| 10  | R CUTOFF(C)    | 38  | SHARP H2 MAX    |
| 11  | G DRIVE(C)     | 39  | SHARP H2 MIN    |
| 12  | G CUTOFF(C)    | 40  | SHARP V1 MAX    |
| 13  | B DRIVE(C)     | 41  | SHARP V1 MIN    |
| 14  | B CUTOFF(C)    | 42  | CONTRAST CENTER |
| 15  | R DRIVE(W)     | 43  | CONTRAST MAX    |
| 16  | R CUTOFF(W)    | 44  | CONTRAST MIN    |
| 17  | G DRIVE(W)     | 45  | COLOR CENTER    |
| 18  | G CUTOFF(W)    | 46  | COLOR MAX       |
| 19  | B DRIVE(W)     | 47  | COLOR MIN       |
| 20  | B CUT OFF(W)   | 50  | CONTRAST 40     |
| 29  | BAK LIGHT CENT |     |                 |
| 30  | BAK LIGHT MAX  |     |                 |
|     |                |     | Fig. 1-2        |

### 2. BASIC ADJUSTMENTS

#### 2-1: WHITE BALANCE

- 1. Place the set in Aging Test for more than 15 minutes.
- 2. Receive the gray scale pattern from the Pattern Generator.
- 3. Press the INPUT button on the remote control to set to the AV mode.
- 4. Using the remote control, set the brightness and contrast to normal position.
- Activate the adjustment mode display of Fig. 1-2 and press the channel button (03) on the remote control to select "R DRIVE(N)".
- Press the CH. UP/DOWN button on the remote control to select the "R DRIVE (N)", "R CUT OFF (N)", "B DRIVE (N)", "B CUT OFF (N)", "R DRIVE (C)", "R CUT OFF (C)", "B DRIVE (C)", "B CUT OFF (C)", "R DRIVE (W)","R CUT OFF (W), "B DRIVE (W)" or "B CUTOFF(W)".
- Adjust the LEFT/RIGHT button on the remote control to whiten the R DRIVE (N), R CUT OFF (N), B DRIVE (N), B CUT OFF (N), R DRIVE (C), R CUT OFF (C), B DRIVE (C), B CUT OFF (C), R DRIVE (W), R CUT OFF (W), B DRIVE (W) and B CUTOFF(W) at each step tone sections equally.
- 8. Perform the above adjustments 6 and 7 until the white color is achieved.

# ELECTRICAL ADJUSTMENTS

#### 2-2: Confirmation of Fixed Value (Step No.)

Please check if the fixed values of each of the adjustment item is set correctly referring below. (TV/AV/COMPONENT/HDMI/PC/DTV)

|                    | <b>T</b> 1/ | A        | AV       |      | COMPONENT |           |          |          |           | HDMI      |          |          |          |          |          |          | PC DTV   |          |          |          |          |          |          |           |          | TV       |          |          |          |
|--------------------|-------------|----------|----------|------|-----------|-----------|----------|----------|-----------|-----------|----------|----------|----------|----------|----------|----------|----------|----------|----------|----------|----------|----------|----------|-----------|----------|----------|----------|----------|----------|
| NO. FUNCTION       | IV          | CVBS     | Y/C      | GAME | 480i/576i | 480p/576p | 720p     | 1080i    | 480i/576i | 480p/576p | 720p     | 1080i    | VGA      | 640x480  | 1280x720 | 640*480  | 720*400  | 800*600  | 1024*768 | 1280*68  | 1280*720 | 852*480  | 1360*768 | 1280*1024 | 1440*900 | 480i     | 480p     | 720p     | 1080i    |
|                    | Step No.    | Step No. | Step No. | -    | Step No.  | Step No.  | Step No. | Step No. | Step No.  | Step No.  | Step No. | Step No. | Step No. | Step No. | Step No. | Step No. | Step No. | Step No. | Step No. | Step No. | Step No. | Step No. | Step No. | Step No.  | Step No. | Step No. | Step No. | Step No. | Step No. |
| 3 R DRIVE (N)      | *           | *        | *        | -    | *         | *         | *        | *        | *         | *         | *        | *        | *        | -        | -        | *        | *        | *        | *        | *        | *        | -        | *        | -         | -        | *        | *        | *        | *        |
| 4 R CUTOFF(N)      | *           | *        | *        | -    | *         | *         | *        | *        | *         | *         | *        | *        | *        | -        | -        | *        | *        | *        | *        | *        | *        | -        | *        | -         | -        | *        | *        | *        | *        |
| 5 G DRIVE(N)       | 0           | 0        | 0        | -    | 0         | 0         | 0        | 0        | 0         | 0         | 0        | 0        | 0        | -        | -        | 0        | 0        | 0        | 0        | 0        | 0        | -        | 0        | -         | -        | 0        | 0        | 0        | 0        |
| 6 G CUTOFF(N)      | 0           | 0        | 0        | -    | 0         | 0         | 0        | 0        | 0         | 0         | 0        | 0        | 0        | -        | -        | 0        | 0        | 0        | 0        | 0        | 0        | -        | 0        | -         | -        | 0        | 0        | 0        | 0        |
| 7 B DRIVE(N)       | *           | *        | *        | -    | *         | *         | *        | *        | *         | *         | *        | *        | *        | -        | -        | *        | *        | *        | *        | *        | *        | -        | *        | -         | -        | *        | *        | *        | *        |
| 8 B CUTOFF(N)      | *           | *        | *        | -    | *         | *         | *        | *        | *         | *         | *        | *        | *        | -        | -        | *        | *        | *        | *        | *        | *        | -        | *        | -         | -        | *        | *        | *        | *        |
| 9 R DRIVE(C)       | *           | *        | *        | -    | *         | *         | *        | *        | *         | *         | *        | *        | *        | -        | -        | *        | *        | *        | *        | *        | *        | -        | *        | -         | -        | *        | *        | *        | *        |
| 10 R CUTOFF(C)     | *           | *        | *        | -    | *         | *         | *        | *        | *         | *         | *        | *        | *        | -        | -        | *        | *        | *        | *        | *        | *        | -        | *        | -         | -        | *        | *        | *        | *        |
| 11 G DRIVE(C)      | 0           | 0        | 0        | -    | 0         | 0         | 0        | 0        | 0         | 0         | 0        | 0        | 0        | -        | -        | 0        | 0        | 0        | 0        | 0        | 0        | -        | 0        | -         | -        | 0        | 0        | 0        | 0        |
| 12 G CUTOFF(C)     | 0           | 0        | 0        | -    | 0         | 0         | 0        | 0        | 0         | 0         | 0        | 0        | 0        | -        | -        | 0        | 0        | 0        | 0        | 0        | 0        | -        | 0        | -         | -        | 0        | 0        | 0        | 0        |
| 13 B DRIVE(C)      | *           | *        | *        | -    | *         | *         | *        | *        | *         | *         | *        | *        | *        | -        | -        | *        | *        | *        | *        | *        | *        | -        | *        | -         | -        | *        | *        | *        | *        |
| 14 B CUTOFF(C)     | *           | *        | *        | -    | *         | *         | *        | *        | *         | *         | *        | *        | *        | -        | -        | *        | *        | *        | *        | *        | *        | -        | *        | -         | -        | *        | *        | *        | *        |
| 15 R DRIVE(W)      | *           | *        | *        | -    | *         | *         | *        | *        | *         | *         | *        | *        | *        | -        | -        | *        | *        | *        | *        | *        | *        | -        | *        | -         | -        | *        | *        | *        | *        |
| 16 R CUTOFF(W)     | *           | *        | *        | -    | *         | *         | *        | *        | *         | *         | *        | *        | *        | -        | -        | *        | *        | *        | *        | *        | *        | -        | *        | -         | -        | *        | *        | *        | *        |
| 17 G DRIVE(W)      | 0           | 0        | 0        | -    | 0         | 0         | 0        | 0        | 0         | 0         | 0        | 0        | 0        | -        | -        | 0        | 0        | 0        | 0        | 0        | 0        | -        | 0        | -         | -        | 0        | 0        | 0        | 0        |
| 18 G CUTOFF(W)     | 0           | 0        | 0        | -    | 0         | 0         | 0        | 0        | 0         | 0         | 0        | 0        | 0        | -        | -        | 0        | 0        | 0        | 0        | 0        | 0        | -        | 0        | -         | -        | 0        | 0        | 0        | 0        |
| 19 B DRIVE(W)      | *           | *        | *        | -    | *         | *         | *        | *        | *         | *         | *        | *        | *        | -        | -        | *        | *        | *        | *        | *        | *        | -        | *        | -         | -        | *        | *        | *        | *        |
| 20 B CUTOFF(W)     | *           | *        | *        | -    | *         | *         | *        | *        | *         | *         | *        | *        | *        | -        | -        | *        | *        | *        | *        | *        | *        | -        | *        | -         | -        | *        | *        | *        | *        |
| 29 BAK LIGHT CENT  | 50          | 50       | 50       | -    | 50        | 50        | 50       | 50       | 50        | 50        | 50       | 50       | 50       | -        | -        | 50       | 50       | 50       | 50       | 50       | 50       | -        | 50       | -         | -        | 50       | 50       | 50       | 50       |
| 30 BAK LIGHT MAX   | 100         | 100      | 100      | -    | 100       | 100       | 100      | 100      | 100       | 100       | 100      | 100      | 100      | -        | -        | 100      | 100      | 100      | 100      | 100      | 100      | -        | 100      | -         | -        | 100      | 100      | 100      | 100      |
| 31 BAK LIGHT MIN   | 0           | 0        | 0        | -    | 0         | 0         | 0        | 0        | 0         | 0         | 0        | 0        | 0        | -        | -        | 0        | 0        | 0        | 0        | 0        | 0        | -        | 0        | -         | -        | 0        | 0        | 0        | 0        |
| 32 BRIGHTNESS CENT | 121         | 123      | 123      | -    | 124       | 140       | 141      | 140      | 139       | 139       | 139      | 139      | 139      | -        | -        | 128      | 128      | 128      | 128      | 128      | 128      | -        | 128      | -         | -        | 139      | 139      | 139      | 139      |
| 33 BRIGHTNESS MAX  | 200         | 200      | 200      | -    | 200       | 200       | 200      | 200      | 180       | 180       | 160      | 160      | 180      | -        | -        | 140      | 140      | 140      | 140      | 140      | 140      | -        | 140      | -         | -        | 200      | 200      | 200      | 200      |
| 34 BRIGHTNESS MIN  | 60          | 60       | 60       | -    | 60        | 60        | 60       | 60       | 60        | 60        | 60       | 60       | 60       | -        | -        | 110      | 110      | 110      | 110      | 110      | 110      | -        | 110      | -         | -        | 60       | 60       | 60       | 60       |
| 35 TINT            | 120         | 113      | 112      | -    | 119       | 118       | 120      | 120      | 118       | 118       | 118      | 118      | 118      | -        | -        | 128      | 128      | 128      | 128      | 128      | 128      | -        | 128      | -         | -        | 130      | 130      | 130      | 130      |
| 36 SHARP H1 MAX    | 511         | 511      | 511      | -    | 511       | 511       | 511      | 511      | 511       | 511       | 511      | 511      | 511      | -        | -        | 511      | 511      | 511      | 511      | 511      | 511      | -        | 511      | -         | -        | 511      | 511      | 511      | 511      |
| 37 SHARP H1 MIN    | 0           | 0        | 0        | -    | 0         | 0         | 0        | 0        | 0         | 0         | 0        | 0        | 0        | -        | -        | 0        | 0        | 0        | 0        | 0        | 0        | -        | 0        | -         | -        | 0        | 0        | 0        | 0        |
| 38 SHARP H2 MAX    | 511         | 511      | 511      | -    | 511       | 511       | 511      | 511      | 511       | 511       | 511      | 511      | 511      | -        | -        | 511      | 511      | 511      | 511      | 511      | 511      | -        | 511      | -         | -        | 511      | 511      | 511      | 511      |
| 39 SHARP H2 MIN    | 0           | 0        | 0        | -    | 0         | 0         | 0        | 0        | 0         | 0         | 0        | 0        | 0        | -        | -        | 0        | 0        | 0        | 0        | 0        | 0        | -        | 0        | -         | -        | 0        | 0        | 0        | 0        |
| 40 SHARP V1 MAX    | 511         | 511      | 511      | -    | 511       | 511       | 511      | 511      | 511       | 511       | 511      | 511      | 511      | -        | -        | 511      | 511      | 511      | 511      | 511      | 511      | -        | 511      | -         | -        | 511      | 511      | 511      | 511      |
| 41 SHARP V1 MIN    | 0           | 0        | 0        | -    | 0         | 0         | 0        | 0        | 0         | 0         | 0        | 0        | 0        | -        | -        | 0        | 0        | 0        | 0        | 0        | 0        | -        | 0        | -         | -        | 0        | 0        | 0        | 0        |
| 42 CONTRAST CENTER | 108         | 117      | 123      | -    | 94        | 94        | 94       | 94       | 94        | 94        | 101      | 101      | 94       | -        | -        | 94       | 94       | 94       | 94       | 94       | 94       | -        | 94       | -         | -        | 94       | 94       | 101      | 101      |
| 43 CONTRAST MAX    | *           | *        | *        | -    | *         | *         | *        | *        | *         | *         | *        | *        | *        | -        | -        | *        | *        | *        | *        | *        | *        | -        | *        | -         | -        | *        | *        | *        | *        |
| 44 CONTRAST MIN    | *           | *        | *        | -    | *         | *         | *        | *        | *         | *         | *        | *        | *        | -        | -        | *        | *        | *        | *        | *        | *        | -        | *        | -         | -        | *        | *        | *        | *        |
| 45 COLOR CENTER    | 130         | 130      | 127      | -    | 145       | 170       | 180      | 180      | 140       | 140       | 140      | 140      | 140      | -        | -        | 128      | 128      | 128      | 128      | 128      | 128      | -        | 128      | -         | -        | 140      | 140      | 140      | 140      |
| 46 COLOR MAX       | 255         | 255      | 255      | -    | 255       | 255       | 255      | 255      | 255       | 255       | 255      | 255      | 255      | -        | -        | 255      | 255      | 255      | 255      | 255      | 255      | -        | 255      | -         | -        | 255      | 255      | 255      | 255      |
| 47 COLOR MIN       | 0           | 0        | 0        | -    | 0         | 0         | 0        | 0        | 0         | 0         | 0        | 0        | 0        | -        | -        | 0        | 0        | 0        | 0        | 0        | 0        | -        | 0        | -         | -        | 0        | 0        | 0        | 0        |
| 50 CONT 40         | *           | *        | *        | -    | *         | *         | *        | *        | *         | *         | *        | *        | *        | -        | -        | *        | *        | *        | *        | *        | *        | -        | *        | -         | -        | *        | *        | *        | *        |

**NOTE:** For the step no. with \* mark, please adjust it according to the situation of the set. For the step no. with - mark, no use.